## 8.先生アカウントを追加するには

- ・先生アカウントの追加は、「学校管理者メニュー」ヘログインして行うことができます。
- ・新規IDは既存IDからの続き番号が自動的に割り振られます。

① 「学校管理者」でログインし[先生のアカウント]をクリックします。 →〔参照〕 3ページ

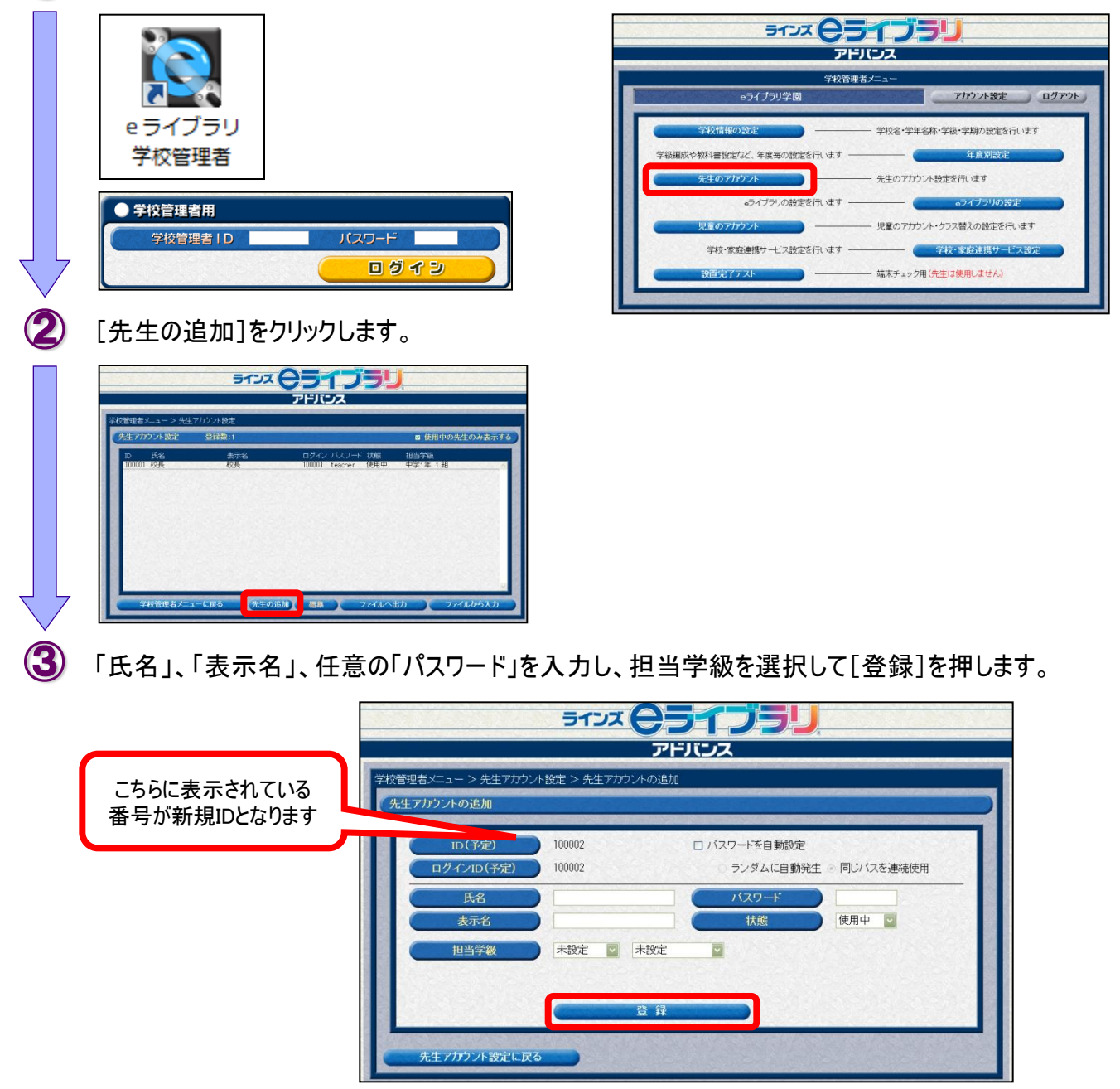